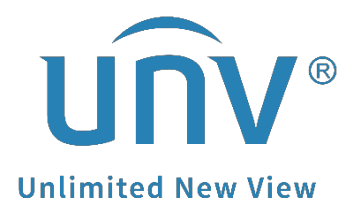

# How to Use Wireshark to Find a Uniview

# **Camera's IP Address?**

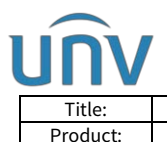

## How to Use Wireshark to Find a Uniview Camera's IP Address?

## Description

**Note:** This method is applicable to most scenarios. If the method cannot solve your problem, it is recommended to consult our Tech Support Team. https://global.uniview.com/Support/Service\_Hotline/

### Preparation

Connect the camera directly to the Ethernet port of the PC for excluding interference of other devices' IP.

You can use a power adapter to supply power for a camera.

### **Operating Steps**

**Step 1** Double click the Ethernet card which the camera is connected to to start capture.

| 📕 The Wireshark Network Analyzer                                           | -                       | 6 ×          |
|----------------------------------------------------------------------------|-------------------------|--------------|
| file Edit View Go Capture Analyze Statistics Telephony Wireless Icols Help |                         |              |
|                                                                            |                         |              |
| Apply & display Elter                                                      | 🔜 +] B                  | tpression +- |
|                                                                            |                         |              |
| Welcome to Wireshark                                                       |                         |              |
| Capture                                                                    |                         |              |
| ""using this filter: 📗 Inter a capture filter ""                           | * All interfaces shown* |              |
| Ethernet 1                                                                 |                         |              |
| WAR Put det the second the second the second                               |                         |              |

#### **Step 2** Plug the camera into the PC and wait for around 30 seconds.

**Note:** The camera's infrared light will turn on each time when you power it up and the light will then flash and turn off automatically. If your camera's light is steady off or steady on, then there must be something wrong with the camera itself.

#### **Step 3** Click the Stop button to end capture.

| uplay filter " (Ctrl-7)      |                   |                    |          |                                               | + Espression |
|------------------------------|-------------------|--------------------|----------|-----------------------------------------------|--------------|
| 7184                         | Saure Co          | Destination        | Freteest | Langth Info                                   |              |
| 2021-03-20 10:33:04.210098   | 169,254,126,158   | 239, 255, 255, 258 | SSDP     | 179 M-SFARCH * HTTP/1 1                       |              |
| 2021-03-20 16:35:05 202720   | Theijang ac:f8:ac | Beoadcast          | ARP      | 68 kbo has 172 1 98 12 Tell 172 1 98 124      |              |
| 2021-03-20 16:35:05.967782   | 0.0.0.0           | 255.255.255.255    | DHCP     | 342 DHCP Discover - Transaction ID 0x9e99658c |              |
| 2021-03-20 16:35:06.202667   | Zhejiang ac:f0:ac | Broadcast          | ARP      | 60 Who has 172.1.90.1? Tell 172.1.90.124      |              |
| 2021-03-20 16:35:08.170192   | 169.254.126.158   | 239.255.255.250    | SSDP     | 179 M-SEARCH * HTTP/1.1                       |              |
| 2021-03-20 16:35:09.223185   | Zhejiang ac:f0:ac | Broadcast          | ARP      | 60 Who has 172.1.98.17 Tell 172.1.98.124      |              |
| 3 2021-03-20 16:35:10.222641 | Zhejiang_ac:f0:ac | Broadcast          | ARP      | 60 Who has 172.1.90.17 Tell 172.1.90.124      |              |
|                              |                   |                    |          |                                               |              |

**Step 4** Please filter 'arp' and then you will find the only IP which connects to the Ethernet port (the source of Uniview product is always Zhejiang...).

In this case, the sender IP address is the correct IP for the camera.

| rp 🙀                                                                                                    |                                                                                                    |                                       |          |                                          | 🔀 🗂 + Espression |
|----------------------------------------------------------------------------------------------------|----------------------------------------------------------------------------------------------------|---------------------------------------|----------|------------------------------------------|------------------|
| Tine                                                                                                    | Source                                                                                                    | Dectination.                          | Frotocal | Length Info                              |                  |
| 1 2021-03-20 16:35:04.210098                                                                                                    | Zhejiang_ac:f0:ac                                                                                         | Broadcast                             | ARP      | 60 Who has 172.1.90.17 Tell 172.1.90.124 |                  |
| 3 2021-03-20 16:35:05.202720                                                                                                    | Zhejiang_ac:f0:ac                                                                                         | Broadcast                             | ARP      | 60 Who has 172.1.90.1? Tell 172.1.90.124 |                  |
| 5 2021-03-20 16:35:06.202667                                                                                                    | Zhejiang_ac:f0:ac                                                                                         | Broadcast                             | ARP      | 60 Who has 172.1.90.17 Tell 172.1.90.124 |                  |
| 7 2021-03-20 16:35:09.223185                                                                                                    | Zhejiang_ac:f0:ac                                                                                         | Broadcast                             | ARP      | 60 Who has 172.1.90.17 Tell 172.1.90.124 |                  |
| 8 2021-03-20 16:35:10.222641                                                                                                    | Zhejiang_ac:f0:ac                                                                                         | Broadcast                             | ARP      | 60 Who has 172.1.90.1? Tell 172.1.90.124 |                  |
| 10 2021-03-20 16:35:11.222635                                                                                                    | Zhejiang_ac:f0:ac                                                                                         | Broadcast                             | ARP      | 60 Who has 172.1.90.1? Tell 172.1.90.124 |                  |
| 13 2021-03-20 16:35:14.227773                                                                                                    | Zhejiang_ac:f0:ac                                                                                         | Broadcast                             | ARP      | 60 Who has 172.1.90.1? Tell 172.1.90.124 |                  |
| 14 2021-03-20 16:35:15.222493                                                                                                    | Zhejiang_ac:f0:ac                                                                                         | Broadcast                             | ARP      | 60 Who has 172.1.90.17 Tell 172.1.90.124 |                  |
| 15 2021-03-20 16:35:16.222448                                                                                                    | Zhejiang_ac:f0:ac                                                                                         | Broadcast                             | ARP      | 60 Who has 172.1.90.17 Tell 172.1.90.124 |                  |
|                                                                                                    |                                                                                                    |                                       |          |                                          |                  |
|                                                                                                    |                                                                                                    |                                       |          |                                          |                  |
| rame 1: 60 bytes on wire (480 bits), 60<br>thernet II, Src: Zhejiang_ac:f0:ac (48:e<br>iddress Resolution Protocol (request)<br>Hardware type: Ethernet (1)                                                                                                    | bytes captured (480 bits) c<br>ea:63:ac:f0:ac), Dst: Broadc                                               | n interface 0<br>ast (ff:ff:ff:ff:ff: | ff:ff)   |                                          |                  |
| rame 1: 60 bytes on wire (480 bits), 60<br>thernet II, Src: Zhejiang ac:f0:ac (48:c<br>iddress Resolution Protocol (request)<br>Hardware type: Ethernet (1)<br>Protocol type: IPv4 (0x0800)                                                                                                    | ⊨bytes captured (480 bits) c<br>ea:63:ac:f0:ac), Dst: Broadc                                              | n interface 0<br>ast (ff:ff:ff:ff:ff: | ff:ff)   |                                          |                  |
| Frame 1: 60 bytes on wire (480 bits), 60<br>thermet II, Src: Thejiang ac:f0:ac (48:<br>uddress Resolution Protocol (request)<br>Hardware type: Ethernet (1)<br>Protocol type: IPv4 (0x0800)<br>Hardware size: 6                                                                                                    | i bytes captured (480 bits) c<br>ea:63:ac:f0:ac), Dst: Broadc                                             | n interface 0<br>ast (ff:ff:ff:ff:ff: | ff:ff)   |                                          |                  |
| Frame 1: 60 bytes on wire (480 bits), 60<br>thermet II, Scr: Zhejiang ac:f0:ac (48:a<br>uddress Resolution Protocol (request)<br>Hardware type: Ethernet (1)<br>Protocol type: IPv4 (0x0800)<br>Hardware size: 6<br>Protocol size: 4                                                                                                    | ) bytes captured (480 bits) e<br>ea:63:ac:f0:ac), Dst: Broadc                                             | n interface 0<br>ast (ff:ff:ff:ff:ff  | ff:ff)   |                                          |                  |
| rume 1: 60 bytes on wire (480 bits), 60<br>thermet II, Src: Zhejiang ac:f0:ac (48:<br>diaress Resolution Protocol (request))<br>Fardware type: Ethernet (1)<br>Protocol type: IPv4 (0x0800)<br>Hardware size: 6<br>Protocol size: 4<br>Opcode: request (1)                                                                                                    | ) bytes captured (480 bits) e<br>ea:63:ac:f0:ac), Dst: Broadc                                             | n interface 0<br>ast (ff:ff:ff:ff:ff  | ff:ff)   |                                          |                  |
| Frame 1: 60 bytes on wire (480 bits), 60<br>thernet II, Src: Zhejiang acr60:ac (48:<br>didress Resolution Protocol (request)<br>Fardware type: Ethernet (1)<br>Protocol type: IPv4 (0x0800)<br>Hardware size: 6<br>Protocol size: 4<br>Opcode: request (1)<br>Sender MC address: Zhejiang acr60:ac                                                                                 | bytes captured (488 bits) e<br>ea:63:ac:f0:ac), Dst: Broadc<br>(48:ea:63:ac:f0:ac)                        | n interface 0<br>ast (ff:ff:ff:ff:ff: | ff:ff)   |                                          |                  |
| Fune 1: 60 bytes on wire (480 bits), 60<br>thermet II, Src: Zhejang acrifica (48:<br>diaress Resolution Protocol (request))<br>Fardware type: Ethernet (1)<br>Protocol type: IPv4 (0x0800)<br>Hardware size: 6<br>Protocol size: 4<br>Goode: request (1)<br>Sender MG address: 172.1.90.124                                                                                        | bytes captured (480 bits) c<br>ea:63:ac:f0:ac), Dst: Droadc<br>(48:ea:63:ac:f0:ac)                        | n interface 0<br>ast (ff:ff:ff:ff:    | ff:ff)   |                                          |                  |
| Frame 1: 60 bytes on wire (480 bits), 60<br>thernet II, Src: Zhejiang ac:f0:ac (48:<br>differss Resolution Protocol (request)<br>Fardware type: Ethernet (1)<br>Protocol type: IPv4 (0x800)<br>Hardware size: 6<br>Protocol size: 4<br>Opcode: request (1)<br>Sender MG address: 7. Design ac: f0:ac<br>Sender IP address: 172.1.90.124<br>Iarget MA concess: 00:000 00:000 00:000 | bytes captured (480 bits) e<br>ea:63:ac:f0:ac), Dst: Broadc<br>(48:ea:63:ac:f0:ac)<br>(00:00:00:00:00:00) | n interface 0<br>ast (ff:ff:ff:ff:ff: | ff:ff)   |                                          |                  |